# MANUAL DO USUÁRIO

Subunidade

UFPA Pró-reitoria de Ensino e Graduação AIT – Assessoria de Informação e Tecnologia

# 1. CONFIGURAÇÕES RECOMENDADAS

O sistema PPC, foi desenvolvido em uma plataforma Web a fim de permitir o acesso ao sistema em todo o mundo. Para isso, é necessário possuir uma conexão local com a internet.

### Requisitos mínimos para acesso ao sistema

#### Navegador Web

Para o perfeito funcionamento do sistema, recomendamos a utilização da versão mais atualizada do navegador Mozilla Firefox (<u>http://www.mozilla.com/pt-BR/</u>).

#### **Software Aplicativo**

Software de visualização de arquivo PDF (Ex: Acrobat Reader 7). Software de visualização de planilhas eletrônicas (Ex: Br.Office 3.0).

# 2. Abreviações e Convenções

| Abreviação/Convenção | Descrição                                                     |
|----------------------|---------------------------------------------------------------|
| •                    | Ícone para <b>Visualizar</b> detalhes da informação           |
| <i>i</i>             | Ícone para <b>Alterar</b> a informação                        |
| 2                    | Ícone para <b>Excluir</b> a informação                        |
|                      | Ícone de situação <b>Favorável</b> ou <b>Realizado</b>        |
| 8                    | Ícone de situação <b>Desfavorável</b> ou <b>Não Realizado</b> |

### 3. FUNCIONALIDADES DISPONÍVEIS

- •Autenticar Usuário
- •Cadastrar Cursos
- •Cadastrar Projetos Pedagógico
- •Editar dados usuários.

# 4. ACESSO AO SISTEMA

O sistema PPC está disponível no site: (<u>http://www.proeg.ufpa.br/ppc</u>) No menu principal do sistema, abaixo do banner, encontram-se as funcionalidades do sistema.

# 5. ORGANIZAÇÃO DO MENU

# 5.1 Início

Exibe tela de boas vindas.

Para baixar o modelo da **minuta da resolução** clique no ícone 🖳

Será exibido os últimos cinco projetos cadastrados com a situação de preenchimento indicado na barra de progresso. Para acessar o projeto basta clicar no nome do Curso.

Caso haja projetos com recomendações oriundas da PROEG ou da Câmara de ensino serão exibidos com a recomendações indicada e um botão de acesso ao projeto.

# 5.2 Projeto Pedagógico

# 5.2.1 Cadastrar

Para cadastrar um projeto pedagógico, deverá ser informado o **Curso** e preenchida a **Introdução**. Deve-se clicar no botão **Salvar** para confirmar o cadastro.

# 5.2.2 Gerenciar

Será exibida a **Data** de cada projeto pedagógico e o ícone de edição 🌽 agrupado por **Curso**.

Para gerenciar um projeto pedagógico, deve-se clicar no ícone 🎑, que redirecionará para o menu de gerência do projeto pedagógico.

Para visualizar o projeto em formato PDF, clique no ícone 🖄 e para o formato DOC clique no ícone 🖳

# 5.3 Curso

# 5.4 Editar Dados

Será exibido com os seguintes campos para alteração de dados do usuário: **Login, Senha Atual, Nova Senha** e **Confirmar Senha**.

# 5.5 Sair

Retorna a tela de autenticação do sistema.

# 6. ORGANIZAÇÃO DO MENU DE GERÊNCIA DO PROJETO

**Obs:** Este menu é acessado através do item **Gerenciar** do menu **Projeto Pedagógico** no menu inicial.

# 6.1 Início

Retorna ao menu principal do sistema.

# 6.2 Status

Serão exibidos os dados do Projeto (**Código, Curso, Modalidade**). Para visualizar o Projeto em PDF clique no ícone 🗟 e para o formato DOC clique no ícone 🗐.

Para visualizar os anexos do Projeto (**Desenho curricular, Contabilidade Acadêmica, Disciplinas Optativas, Equivalência, Atividades Curriculares e Percurso acadêmico**) em PDF clique no ícone 🗟 e para o formato DOC clique no ícone 🗐.

Para visualizar as recomendações feitas pelos pareceristas da PROEG e da CEG em PDF clique no ícone 🔁 e para o formato DOC clique no ícone 🗐.

Para visualizar o Parecer da PROEG em PDF clique no ícone 🔁 e para o formato DOC clique no ícone 🖳.

Para visualizar o Parecer da CEG em PDF clique no ícone 🖾 e para o formato DOC clique no ícone 🗐.

Serão exibidos **Roteiro**, **Situação** e **Data de Cadastro** de todos os itens que devem ser cadastrados em um projeto pedagógico.

# 6.3 Cadastrar

# 6.3.1 Apresentação

# 6.3.1.1 Justificativa da Oferta do Curso

Para cadastrar a justificativa do projeto pedagógico, deve-se preencher o campo **Justificativa da Oferta do Curso**. Deve-se clicar no botão **Salvar** para confirmar o cadastro.

### 6.3.1.2 Características Gerais do Curso

Para cadastrar as características gerais do projeto pedagógico, deve-se informar: Novo Curso? (Sim ou não), Título Conferido, Ingresso, Vagas, Turno (Total de Períodos, Duração Mínima, Duração Máxima) para cada turno selecionado, Modalidade Oferta, Período Letivo, Regime Acadêmico, Forma de Oferta, Ato de Criação, Ato de Reconhecimento, Ato de Renovação e Resultado da Avaliação e o campo Reoferta caso a forma de ingresso seja através da plataforma freire. Deve-se clicar no botão Salvar para confirmar o cadastro.

# 6.3.2 Diretrizes Curriculares do Curso

# 6.3.2.1 Fundamentos

Para cadastrar o item fundamentos das diretrizes curriculares, deve-se preencher o campo **Fundamentos**. Clique no botão **Salvar** para confirmar o cadastro.

### 6.3.2.2 Objetivos

Para cadastrar o item objetivos das diretrizes curriculares, deve-se preencher o campo **Objetivos.** Clique no botão **Salvar** para confirmar o cadastro.

#### 6.3.2.3 Perfil do Egresso

Para cadastrar o item perfil do profissional das diretrizes curriculares, deve-se preencher o campo **Perfil**. Clique no botão **Salvar** para confirmar o cadastro.

#### **6.3.2.4 Competências**

Para cadastrar o item competências e habilidades das diretrizes curriculares, deve-se preencher o campo **Competências e Habilidades**. Clique no botão **Salvar** para confirmar o cadastro.

#### 6.3.2.5 Procedimentos Metodológicos

Para cadastrar o item procedimentos Metodológicos, deve-se preencher o campo **Procedimentos Metodológicos**. Clique no botão **Salvar** para confirmar o cadastro.

# 6.3.3 Organização Curricular do Curso

### 6.3.3.1 Estrutura do Curso

#### 6.3.3.1.1 Apresentação da Estrutura do Curso

Para cadastrar o item apresentação da estrutura do curso deve-se preencher o campo Apresentação da Estrutura do Curso. Clique no botão Salvar para confirmar o cadastro.

### 6.3.3.1.2 Desenho Curricular

Para cadastrar o núcleo do desenho curricular, deve-se informar o **Núcleo**. Deve-se clicar no botão **Salvar** para confirmar o cadastro.

Para cadastrar a dimensão do desenho curricular, deve-se informar a **Dimensão**. Deve-se clicar no botão **Salvar** para confirmar o cadastro.

Para relacionar atividades a um **Núcleo-Dimensão**, deve-se marcar pelo menos uma **Atividade**. Deve-se clicar no botão **Salvar** para confirmar o cadastro.

### 6.3.3.1.3 Ênfase

Para cadastrar a ênfase, deve-se informar o **Nome**. Clique no botão **Salvar** para confirmar o cadastro.

#### 6.3.3.1.4 Atividades por Período

Para cadastrar a atividade por período, deve-se informar o **Turno, Período Letivo**, **Ano Unidade de Oferta,** selecionar as **Atividades Curriculares** e marcar as ênfases (caso exista). Deve-se clicar no botão **Salvar** para confirmar o cadastro.

### 6.3.3.2 Trabalho de Conclusão de Curso

Para cadastrar o item trabalho de conclusão de curso, deve-se preencher o campo **Trabalho de Conclusão de Curso**. Clique no botão **Salvar** para confirmar o cadastro.

#### 6.3.3.3 Estágio Supervisionado

Para cadastrar o item estágio supervisionado, deve-se preencher o campo **Estágio Supervisionado**. Clique no botão **Salvar** para confirmar o cadastro.

#### **6.3.3.4 Atividades Complementares**

Para cadastrar o item Atividades Complementares, deve-se preencher os campos **Atividades Complementares e Carga Horária**. Clique no botão **Salvar** para confirmar o cadastro.

#### 6.3.3.5 Prática Pedagógica

Para cadastrar o item Prática Pedagógica, deve-se preencher o campo **Prática Pedagógica**. Clique no botão **Salvar** para confirmar o cadastro.

**Obs:** Esse campo só sera exibido caso o curso seja uma Licenciatura.

#### 6.3.3.6 Política de Pesquisa

Para cadastrar o item política de pesquisa, deve-se preencher o campo **Política de Pesquisa**. Clique no botão **Salvar** para confirmar o cadastro.

#### 6.3.3.7 Política de Extensão

Para cadastrar o item política de extensão, deve-se preencher o campo **Política de Extensão**. Clique no botão **Salvar** para confirmar o cadastro.

#### 6.3.3.8 Política de Inclusão Social

Para cadastrar o item Política de Inclusão Social, deve-se preencher o campo Política de Inclusão Social. Clique no botão Salvar para confirmar o cadastro.

### 6.3.4 Organização Didático Pedagógica

### 6.3.4.1 Planejamento do Trabalho Docente

Para cadastrar o item Planejamento do Trabalho Docente, deve-se preencher o campo **Planejamento do Trabalho Docente**. Clique no botão **Salvar** para confirmar o cadastro.

#### 6.3.4.2 Sistema de Avaliação

### 6.3.4.2.1 Concepção e Princípios da Avaliação

Para cadastrar o item concepção e princípios da avaliação, deve-se preencher o campo

Concepção e Princípios da Avaliação. Clique no botão Salvar para confirmar o cadastro.

# 6.3.4.2.2 Avaliação da Aprendizagem

Para cadastrar o item Avaliação da Aprendizagem, deve-se preencher o campo **Avaliação da Aprendizagem**. Clique no botão **Salvar** para confirmar o cadastro.

#### 6.3.4.2.3 Avaliação do ensino

Para cadastrar o item Avaliação do ensino, deve-se preencher o campo **Avaliação do ensino**. Clique no botão **Salvar** para confirmar o cadastro.

### 6.3.4.2.4 Avaliação do Projeto Pedagógico

Para cadastrar o item Avaliação do Projeto Pedagógico, deve-se preencher o campo **Avaliação do Projeto Pedagógico**. Clique no botão **Salvar** para confirmar o cadastro.

# 6.3.5 Atividades Curriculares

Para cadastrar as atividades curriculares do curso, deve-se informar **Atividade** Curricular, **Categoria**, **Carga Horária Prática**, **Carga Horária Teórica**, **Carga Horária de Extensão**, **Descrição**, **Bibliografia Básica**, **Bibliografia Complementar**. Deve-se clicar no botão **Salvar** para confirmar o cadastro.

### **6.3.6 Atividades Equivalentes**

Para cadastrar as atividades equivalentes do curso, deve-se informar a **Atividade Curricular, Código da Atividade Equivalente, Nome da Atividade Equivalente** e **Carga Horária**. Deve-se clicar no botão **Salvar** para confirmar o cadastro.

### 6.3.7 Docente por Atividade Curricular

Para cadastrar as Docente por Atividade Curricular do curso, deve-se selecionar o Docente e marcar uma ou várias Atividades Curriculares para relacionar. Deve-se clicar no botão Salvar para confirmar o cadastro.

### 6.3.8 Atividades curriculares por competência

Para cadastrar as Atividades curriculares por competência, deve-se preencher o formulário contendo: descrição da **competência** e as **atividades curriculares** para ser relacionada. Deve-se clicar no botão **Salvar** para confirmar o cadastro.

### 6.3.9 Infraestrutura

### 6.3.9.1 Coordenador

Será exibido um formulário com os campos: Nome, CPF, Matrícula SIAPE, Titulação

Máxima, E-mail e Telefone. Para efetivar o cadastro deve-se clicar no botão Salvar.

### 6.3.9.2 Docentes

Será exibido um formulário com os campos: **Perfil**, **Nome**, **CPF**, **Titulação Máxima**, **Regime de Trabalho**, **Vínculo** e **Núcleo Docente Estruturante**. Para efetivar o cadastro deve-se clicar no botão **Salvar**.

# 6.3.9.3 Técnicos

# 6.3.9.4 Instalações

Será exibido um formulário com os campos: Descrição, Tipo Instalação, Disponibilidade, Capacidade de Alunos, Utilização, Quantidade, Tipo Capacidade e Área. Para efetivar o cadastro deve-se clicar no botão **Salvar.** 

# 6.3.9.5 Recurso

Será exibido um formulário com os campos: **Instalação**, **Equipamento**, **Disponibilidade**, **Quantidade** e **Complemento**. Para efetivar o cadastro deve-se clicar no botão **Salvar**.

# 6.3.10 Endereço de Oferta

Será exibido um formulário para preenchimento dos campos **Logradouro**, **Bairro**, **CEP**, **Número**, **Complemento** e **Cidade**. Para efetivar o cadastro clique no botão **Salvar**.

### 6.3.11 Referências Bibliográficas

Para cadastrar o item referências bibliográfica, deve-se preencher o campo **Referências Bibliográficas**. Clique no botão **Salvar** para confirmar o cadastro.

# 6.3.12 Anexos

Será exibido os documentos de anexos **Ata Subunidade, Ata Unidade e a Minuta da Resolução** como itens obrigatórios e **Anexo Opcional** e **Declaração da Unidade/Subunidade** para cadastros. Para efetivar o cadastro destes anexos, deve-se clicar no botão selecionar arquivo para que seja possível selecionar um **anexo**.

# 6.4 Editar

# 6.4.1 Apresentação

# 6.4.1.1 Introdução

Poderão ser feitas as alterações do **Curso** e **Introdução** do projeto pedagógico. Deve-se clicar no botão **Salvar** para confirmar as alterações.

### 6.4.1.2 Justificativa da Oferta do Curso

Poderá ser feita a alteração da **Justificativa da Oferta do Curso** do projeto pedagógico. Deve-se clicar no botão **Salvar** para confirmar a alteração.

### 6.4.1.3 Características Gerais do Curso

Poderão ser feitas as alterações dos campos: Novo Curso ? (Sim ou Não), Título Conferido, Ingresso, Vagas, Turno (Total de Períodos, Duração Mínima, Duração Máxima) para cada turno selecionado, Modalidade Oferta, Período Letivo, Regime Acadêmico, Forma de Oferta, Ato de Criação, Ato de Reconhecimento, Ato de Renovação e Resultado da Avaliação. Deve-se clicar no botão Salvar para confirmar a edição.

### 6.4.2 Diretrizes Curriculares do Curso

#### 6.4.2.1 Fundamentos

Poderá ser feita a alteração dos **Fundamentos** das diretrizes curriculares. Deve-se clicar no botão **Salvar** para confirmar a alteração.

#### 6.4.2.2 Objetivos

Poderá ser feita a alteração dos **Objetivos** das diretrizes curriculares. Deve-se clicar no botão **Salvar** para confirmar a alteração.

#### 6.4.2.3 Perfil do Egresso

Poderá ser feita a alteração do **Perfil** das diretrizes curriculares. Deve-se clicar no botão **Salvar** para confirmar a alteração.

#### **6.4.2.4 Competências**

Poderá ser feita a alteração das **Competências e Habilidades** das diretrizes curriculares. Deve-se clicar no botão **Salvar** para confirmar a alteração.

### 6.4.2.5 Procedimentos Metodológicos

Poderá ser feita a alteração dos **Procedimentos Metodológicos**. Clique no botão **Salvar** para confirmar a alteração.

#### 6.4.3 Organização Curricular do Curso

### 6.4.3.1 Estrutura do Curso

#### 6.4.3.1.1 Apresentação da Estrutura do Curso

Poderá ser feita a alteração da **Apresentação da Estrutura do Curso**. Clique no botão **Salvar** para confirmar a alteração.

#### 6.4.3.1.2 Desenho Curricular

Serão exibidos as atividades agrupadas por dimensão e núcleo.

Para editar o desenho curricular, deve-se clicar no ícone 🎽 para o Núcleo ou Dimensão. Para excluir Núcleo ou Dimensão, deve-se clicar no ícone X.

# 6.4.3.1.3 Ênfase

Será exibido o **Nome** de todas as ênfases cadastradas.

Para editar a ênfase, deve-se clicar no ícone 🎑 que redirecionará para o formulário de edição. Deve-se clicar no botão **Salvar** para confirmar a edição.

Para excluir uma ênfase deve-se clicar no ícone X.

# 6.4.3.1.4 Atividades por Período

Serão exibidos **Turno**, **Período Letivo**, **Ano**, **Atividade Curricular**, **Unidade de Oferta**, **Carga Horária Total** e **Ênfase** (caso exista) para os itens cadastrados.

Para editar a atividade por período e, caso necessário, poder vincular a uma outra Ênfase (caso exista), assim como desvincular a atividade por período da Ênfase já cadastrada. Deve-se clicar no ícone *interceptilar* que redirecionará para o formulário de edição. Deve-se clicar no botão **Salvar** para confirmar a edição.

Para excluir uma atividade por período deve-se clicar no ícone X.

# 6.4.3.2 Trabalho de Conclusão de Curso

Poderá ser feita a alteração do item **Trabalho de Conclusão de Curso**. Clique no botão **Salvar** para confirmar a alteração.

# 6.4.3.3 Estágio Supervisionado

Poderá ser feita a alteração do item **Estágio Supervisionado**. Clique no botão **Salvar** para confirmar a alteração.

# 6.4.3.4 Prática Pedagógica

Poderá ser feita a alteração do item **Prática Pedagógica**. Clique no botão **Salvar** para confirmar a alteração.

**Obs:** Esse campo só sera exibido caso o curso seja uma Licenciatura.

# 6.4.3.5 Atividades Complementares

Poderá ser feita a alteração dos campos **Atividades Complementares e Carga Horária**. Clique no botão **Salvar** para confirmar a alteração.

# 6.4.3.6 Política de Pesquisa

Poderá ser feita a alteração das **Política de Pesquisa**. Clique no botão **Salvar** para confirmar a alteração.

# 6.4.3.7 Política de Extensão

Poderá ser feita a alteração das **Política de Extensão**. Clique no botão **Salvar** para confirmar a alteração.

# 6.4.3.8 Política de Inclusão Social

Poderá ser feita a alteração do item **Inclusão Social**. Clique no botão **Salvar** para confirmar a alteração.

# 6.4.4 Organização Didático Pedagógica

# 6.4.4.1 Planejamento do Trabalho Docente

Poderá ser feita a alteração do **Planejamento do Trabalho Docente**. Clique no botão **Salvar** para confirmar a alteração.

# 6.4.4.2 Sistema de Avaliação

# 6.4.4.2.1 Concepção e Princípios da Avaliação

Poderá ser feita a alteração da **Concepção e Princípios da Avaliação**. Clique no botão **Salvar** para confirmar a alteração.

### 6.4.4.2.2 Avaliação de aprendizagem

Poderá ser feita a alteração da **Avaliação de aprendizagem**. Clique no botão **Salvar** para confirmar a alteração.

### 6.4.4.2.3 Avaliação do ensino

Poderá ser feita a alteração da **Avaliação do ensino**. Clique no botão **Salvar** para confirmar a alteração.

### 6.4.4.2.4 Avaliação do Projeto Pedagógico

Poderá ser feita a alteração da **Avaliação do Projeto Pedagógico**. Clique no botão **Salvar** para confirmar a alteração.

### 6.4.5 Atividades Curriculares

Serão exibidos a **Atividade**, **Carga Horária Teórica**, **Carga Horária Prática** e **Carga Horária de Extensão** das atividades curriculares cadastradas no projeto.

Para Editar deve-se clicar no ícone a e posteriormente será exibido o formulário com os campos Atividade Curricular, Categoria, Carga Horária Prática, Carga Horária Teórica, Carga Horária de Extensão, Descrição, Bibliografia Básica e Bibliografia Complementar da ementa selecionada. Deve-se clicar no botão Salvar para confirma a edição.

Para Excluir deve-se clicar no ícone X.

# 6.4.6 Atividades Equivalentes

Serão exibidos as **Atividades Equivalentes e Carga Horária** agrupadas por atividade curricular do projeto.

Para **Editar** deve-se clicar no ícone *e* posteriormente será exibido o formulário com os campos **Atividade Curricular**, **Nome** da Atividade Equivalente e **Carga Horária**. Deve-se clicar no botão **Salvar** para confirma a edição.

Para Excluir deve-se clicar no ícone X.

# 6.4.7 Docente por Atividade Curricular

Serão exibidos as **Atividades Curriculares** agrupadas por **Docente** do projeto.

Para excluir a atividade curricular relacionada ao docente, marque-a e clique no botão **Excluir Marcados.** 

# 6.4.8 Atividades curriculares por competência

Serão exibidos as **Competências** cadastradas.

Para Editar deve-se clicar no ícone 🎑 e para Excluir deve-se clicar no ícone X.

# 6.4.9 Infraestrutura

# 6.4.9.1 Coordenador

Será exibido um formulário com os campos: **Nome**, **CPF**, **Matrícula**, **Titulação Máxima**, **E-mail** e **Telefone**. Para efetivar a edição deve-se clicar no botão **Salvar**.

# 6.4.9.2 Docentes

Serão exibidos **Nome e Perfil** para os itens cadastrados.

Para **editar** o **Docente**, deve-se clicar no ícone *(a)* que redirecionará para o formulário de edição. Deve-se clicar no botão **Salvar** para confirmar a edição.

Para **excluir** um **Docente** deve-se clicar no ícone X.

# 6.4.9.3 Técnicos

# 6.4.9.4 Instalações

Serão exibidos **Descrição e Tipo Instalação** para os itens cadastrados.

Para editar a instalação, deve-se clicar no ícone *(a)* que redirecionará para o formulário de edição. Deve-se clicar no botão **Salvar** para confirmar a edição.

Para excluir uma instalação deve-se clicar no ícone X.

# 6.4.9.5 Recurso

Serão exibidos **Recurso Específico**, **Complemento** e **Quantidade** para os itens

cadastrados.

Para editar os Recursos, deve-se clicar no ícone *v* que redirecionará para o formulário de edição. Deve-se clicar no botão **Salvar** para confirmar a edição.

Para excluir uma instalação deve-se clicar no ícone X.

# 6.4.10 Endereço de Oferta

Será exibido um formulário de edição dos campos **Logradouro**, **Bairro**, **CEP**, **Número**, **Complemento** e **Cidade**. Para efetivar a edição clique no botão **Salvar**.

# 6.4.11 Referências Bibliográficas

Poderá ser feita a alteração da **Referências Bibliográficas**. Clique no botão **Salvar** para confirmar a alteração.

# 6.4.12 Anexos

Será exibido os tipo de **anexos** já **cadastrados**. Para efetivar a **edição**, deve-se clicar no botão **selecionar arquivo** para substituir o arquivo existente.

# 6.5 Consultar

# 6.5.1 Apresentação

# 6.5.1.1 Introdução

Serão exibidos **Curso** e **Introdução** do projeto pedagógico.

# 6.5.1.2 Justificativa da Oferta do Curso

Será exibido a **Justificativa** do projeto pedagógico.

# 6.5.1.3 Características Gerais do Curso

Serão exibidos os campos do projeto pedagógico que já foram cadastrados: **Novo Curso ?, Título Conferido, Ingresso, Vagas, Turno (Total de Períodos, Duração Mínima, Duração Máxima)** para cada turno cadastrado, **Modalidade Oferta, Período Letivo, Regime Acadêmico, Forma de Oferta, Ato de Criação, Ato de Reconhecimento, Ato de Renovação e Resultado da Avaliação.** 

# 6.4.9 Endereço de Oferta

Será exibido um formulário de edição dos campos **Logradouro**, **Bairro**, **CEP**, **Número**, **Complemento** e **Cidade**. Para efetivar a edição clique no botão **Salvar**.

# 6.5.2 Diretrizes Curriculares

# 6.5.2.1 Fundamentos

Será exibido os **Fundamentos** das diretrizes curriculares do projeto pedagógico.

# 6.5.2.2 Objetivos

Será exibido os **Objetivos** das diretrizes curriculares do projeto pedagógico.

# 6.5.2.3 Perfil do Egresso

Será exibido o **Perfil Egresso** das diretrizes curriculares do projeto pedagógico.

# 6.5.2.4 Competências

Será exibido as **Competências e Habilidades** das diretrizes curriculares do projeto pedagógico.

# 6.5.2.5 Procedimentos Metodológicos

Serão exibidos os **Procedimentos Metodológicos.** 

# 6.5.3 Organização Curricular do Curso

# 6.5.3.1 Estrutura do Curso

6.5.3.1.1 Apresentação da Estrutura do Curso

Será exibido a **Apresentação da Estrutura do Curso.** 

# 6.5.3.1.2 Desenho Curricular

Serão exibidos as atividades agrupadas por dimensão e núcleo. Para exportar em PDF o desenho curricular, deve-se clicar no ícone 🔼.

# 6.5.3.1.3 Ênfase

Será exibido o **Nome** de todas as ênfases cadastradas.

# 6.5.3.1.4 Atividades por Período

Serão exibidos **Turno, Período Letivo, Ano, Atividade**, **Unidade de Oferta ,Carga Horária Total e Ênfase** (caso exista).

Para exportar em PDF as atividades por período, deve-se clicar no ícone 🔼.

# 6.5.3.2 Trabalho de Conclusão de Curso

Será exibido o Trabalho de Conclusão de Curso.

**6.5.3.3 Estágio Supervisionado** Será exibido o **Estágio Supervisionado**.

6.5.3.4 Prática Pedagógica
Será exibido o Prática Pedagógica.
Obs: Esse campo só sera exibido caso o curso seja uma Licenciatura.
6.5.3.5 Atividades Complementares
Será exibido as Atividades Complementares e a Carga Horária.

**6.5.3.6 Política de Pesquisa** Será exibido as **Políticas de Pesquisa**.

**6.5.3.7 Política de Extensão** Será exibido as **Políticas de Extensão**.

**6.5.3.8 Política de Inclusão Social** Será exibido as **Inclusão Social** 

6.5.4 Organização Didático Pedagógica6.5.4.1 Planejamento do Trabalho DocenteSerá exibido o Planejamento do Trabalho Docente.

6.5.4.2 Sistema de Avaliação

**6.5.4.2.1 Concepções e Princípios da Avaliação** Será exibido as **Concepções e Princípios da Avaliação**.

**6.5.4.2.2 Avaliação de aprendizagem** Será exibido a **Avaliação de aprendizagem**.

**6.5.4.2.3 Avaliação do ensino** Será exibido a **Avaliação do ensino**.

**6.5.4.2.4 Avaliação do Projeto Pedagógico** Será exibido a **Avaliação do Projeto Pedagógico**.

# 6.5.5 Atividades Curriculares

Serão exibidos a **Atividade**, **Carga Horária Teórica**, **Carga Horária Prática** e **Carga Horária de Extensão** das atividades curriculares cadastradas no projeto.

Para visualizar Ementa específica, deve-se clicar no ícone <sup>C</sup>. Serão exibidos **Atividade** Curricular, **Carga Horária**, **Descrição**, **Bibliografia Básica e Bibliografia Complementar** da ementa selecionada.

# 6.5.6 Atividades Equivalentes

Serão exibidos as **Atividades Equivalentes e Carga Horária** agrupadas por atividade curricular do projeto.

Para exportar em PDF as atividades equivalentes, deve-se clicar no ícone 🔼.

# 6.5.7 Docente por Atividade Curricular

Serão exibidos as **Atividades Curriculares** agrupadas por **Docente** do projeto.

Para exportar em PDF o quadro Docente x Atividade Curricular, deve-se clicar no ícone 🔼.

# 6.5.8 Atividades Curriculares por competência

Serão exibidos as **Competências** e o total de atividade curricular relacionada. Para visualizar as informações da competência, deve-se clicar no ícone **Q**.

# 6.5.9 Infraestrutura

# 6.5.9.1 Coordenador

Será exibido os campos: **Nome**, **CPF**, **Matrícula SIAPE**, **Titulação Máxima**, **E-mail** e **Telefone**.

# 6.5.9.2 Docentes

Serão exibidos **Nome e Perfil** para os itens cadastrados.

Para **consultar** o **Docente**, deve-se clicar no ícone <sup>IMP</sup> que redirecionará para página de consulta.

# 6.5.9.3 Técnicos

# 6.5.9.4 Instalações

Serão exibidos **Descrição e Tipo Instalação** para os itens cadastrados.

Para consultar a instalação, deve-se clicar no ícone 🔍 que redirecionará para página de consulta.

# 6.5.9.5 Recursos

Serão exibidos **Recurso Específico**, **Complemento** e **Quantidade** para os itens cadastrados.

Para consultar os Recursos, deve-se clicar no ícone 🛛 que redirecionará para página de consulta.

# 6.5.10 Endereço de Oferta

Serão exibidos os campos Logradouro, Bairro, CEP, Número, Complemento e Cidade.

# 6.5.11 Referências Bibliográficas

Serão exibidas as **Referências Bibliográficas** do projeto pedagógico.

# 6.5.12 Anexos

Será exibido todos os tipos de anexos já cadastrados, com os campos **Tipo de Anexo**, exibindo seu tipo, e **download** ao lado com um link, **clique aqui**, para que seja possível o download do anexo.

# 6.6 Enviar Projeto

Para enviar o projeto clique no botão **Enviar**.

Caso todos os itens não estejam preenchidos, clique no link indicado para visualizar o status do projeto.

Após o envio do projeto não será permitido a alteração.

# 6.7 Recomendações

Serão exibidas todas as recomendações encaminhadas pela **PROEG** e/ou **Parecerista** para a realização de ajustes no Projeto. Para visualizar a recomendação de cada roteiro, clique no ícone **Visualizar**.

Será exibido um campo para adicionar uma observação a respeito da recomendação. Para enviar esta observação basta clicar no botão **Salvar**.

Após a correção de todos os itens da recomendação clique no botão **Enviar Todos os Ajustes**.

# 6.8 Sair

Retorna a tela de autenticação do sistema.